# PROTEGRITY

**Key Management Service (KMS) Integration on Cloud Platforms for 10.1.0** 

Created on: Feb 5, 2025

| Table of Contents                                                         |    |  |  |
|---------------------------------------------------------------------------|----|--|--|
| Copyright                                                                 |    |  |  |
|                                                                           | -  |  |  |
| 1 1 Sections Contained in this Guide                                      |    |  |  |
| 1.1 Sections Contained in this Guide                                      |    |  |  |
| Chapter 2 Support Matrix for the Cloud Platforms                          | 6  |  |  |
| Chapter 3 Configuring the ESA with AWS Key Management                     | 7  |  |  |
| 3.1 Prerequisites                                                         | 7  |  |  |
| 3.1.1 Authorization                                                       | 7  |  |  |
| 3.1.2 Keys in AWS KMS                                                     | 7  |  |  |
| 3.1.3 Authentication                                                      |    |  |  |
| 3.2 Configuring the External Key Store with the AWS Customer Managed Keys |    |  |  |
| 3.2.1 Configuring the AWS Key Store by using the Authorized IAM Role      |    |  |  |
| 3.2.2 Configuring the AWS Key Store by using the long-term Variables      | 9  |  |  |
|                                                                           |    |  |  |
| Chapter 4 Configuring the ESA with Azure Key Management                   |    |  |  |
| 4.1 Prerequisites                                                         | 10 |  |  |
| 4.1.1 Configuring the Managed HSM                                         |    |  |  |
| 4.2 Configuring Azure in Key Management Gateway                           |    |  |  |
| 4.2.1 Authentication Components for Azure                                 | 10 |  |  |
| 4.2.2 Azure Configuration                                                 | 11 |  |  |
| 4.3 Setting Up Azure in Key Management Gateway                            | 11 |  |  |
| 4.3.1 Setting Up the Service Principal                                    | 11 |  |  |
| 4.3.2 Setting Up the System Managed Identity                              | 12 |  |  |
|                                                                           |    |  |  |
| Chapter 5 Configuring the ESA with GCP Key Management                     |    |  |  |
| 5.1 Prerequisites                                                         | 14 |  |  |
| 5.1.1 Authorization                                                       | 14 |  |  |
| 5.1.2 Creating a Key King                                                 |    |  |  |
| 5.2 Configuring a Key Store for the GCP.                                  | 13 |  |  |
| 5.3 Switching from Protegrity Soft HSM to GCP Key Store                   |    |  |  |
| 5.3.1 Viewing Key Store Information.                                      | 1/ |  |  |
| 5.3.1.1 Viewing Keys under the Key Ring                                   |    |  |  |
| Chapter 6 Switching between External Key Stores                           |    |  |  |
|                                                                           | •  |  |  |
| Chapter 7 Iroubleshooting                                                 | 20 |  |  |

## Copyright

Copyright © 2004-2025 Protegrity Corporation. All rights reserved.

Protegrity products are protected by and subject to patent protections;

Patent: https://support.protegrity.com/patents/.

Protegrity logo is the trademark of Protegrity Corporation.

NOTICE TO ALL PERSONS RECEIVING THIS DOCUMENT

Some of the product names mentioned herein are used for identification purposes only and may be trademarks and/or registered trademarks of their respective owners.

Windows, Azure, MS-SQL Server, Internet Explorer and Internet Explorer logo, Active Directory, and Hyper-V are registered trademarks of Microsoft Corporation in the United States and/or other countries.

Linux is a registered trademark of Linus Torvalds in the United States and other countries.

UNIX is a registered trademark of The Open Group in the United States and other countries.

SCO and SCO UnixWare are registered trademarks of The SCO Group.

Sun, Oracle, Java, and Solaris are the registered trademarks of Oracle Corporation and/or its affiliates in the United States and other countries.

PostgreSQL or Postgres is the copyright of The PostgreSQL Global Development Group and The Regents of the University of California.

AIX, DB2, IBM and the IBM logo, and z/OS are registered trademarks of International Business Machines Corp., registered in many jurisdictions worldwide.

Utimaco Safeware AG is a member of the Sophos Group.

Xen, XenServer, and Xen Source are trademarks or registered trademarks of Citrix Systems, Inc. and/or one or more of its subsidiaries, and may be registered in the United States Patent and Trademark Office and in other countries.

VMware, the VMware "boxes" logo and design, Virtual SMP and VMotion are registered trademarks or trademarks of VMware, Inc. in the United States and/or other jurisdictions.

Amazon Web Services (AWS) and AWS Marks are the registered trademarks of Amazon.com, Inc. in the United States and other countries.

HP is a registered trademark of the Hewlett-Packard Company.

Dell is a registered trademark of Dell Inc.

Novell is a registered trademark of Novell, Inc. in the United States and other countries.

POSIX is a registered trademark of the Institute of Electrical and Electronics Engineers, Inc.

Mozilla and Firefox are registered trademarks of Mozilla foundation.

Chrome and Google Cloud Platform (GCP) are registered trademarks of Google Inc.

Thales Luna Network Hardware Security Modules are registered trademarks of Thales Group.

## Introduction

1.1 Sections Contained in this Guide

This user guide provides information for integrating the Key Management Service (KMS) on the cloud platforms, such as Amazon Web Services (AWS), Azure, and Google Cloud Platform (GCP) with the Protegrity Enterprise Security Administrator (ESA) appliance.

Table 1-1: KMS on Cloud Platforms

| Cloud Platforms | Description                                                                                                    |
|-----------------|----------------------------------------------------------------------------------------------------|
| AWS             | AWS KMS is an encryption and key management service which contains the AWS KMS keys and functionality to perform the AWS KMS operations. The KMS keys and functionality are used along with other AWS services to protect the data in AWS applications. |
| Azure           | Azure Managed HSM, a part of the Azure Key Vault offering, enables you to safeguard cryptographic keys, and perform cryptographic operations.                                                                                                    |
| GCP             | GCP KMS is a cloud-based key management system which is used to perform the cryptographic operations to protect the data stored in the cloud or on-premise. Using the Cloud KMS, you can create, import, and manage the cryptographic keys.             |

This guide may also be used with the *Protegrity Key Management Guide*, which is intended to provide a general overview of the Key Management and explain its importance and impact on the Protegrity products.

### 1.1 Sections Contained in this Guide

The guide is broadly divided into the following sections.

- Section 1 *Introduction* defines the purpose and scope for this guide. In addition, it explains how information is organized in this guide.
- Section 2 *Support Matrix for the Cloud Platforms* describes the support matrix for the ESA appliance and the Google Cloud Platform (GCP) Key Store.
- Section 3 *Configuring the ESA with GCP Key Management* describes the steps to configure the ESA appliance to communicate with Google Cloud Platform (GCP) Key Store.
- Section 4 *Switching from Protegrity Soft HSM to GCP Key Store* provides information about switching between the Protegrity Soft HSM and the HSM client and Google Cloud Platform (GCP) Key Store.

## **Support Matrix for the Cloud Platforms**

The following table provides the compatibility information of the cloud platforms, such as Amazon Web Services (AWS), Azure, and Google Cloud Platform (GCP) with the Protegrity Enterprise Security Administrator (ESA) appliance.

| Cloud Platforms | Supported version                                                                                                    |
|-----------------|----------------------------------------------------------------------------------------------------|
| AWS             | 10.0.1 onwards                                                                                                    |
|                 | <b>Note:</b> The AWS support is available with the additional patch ESA_PAP-ALL-64_x86-64_10.0.1.2443 on the ESA v10.0.1.        |
| Azure           | 10.1.0 onwards                                                                                                    |
|                 | <b>Note:</b> The Azure support is available with the additional patch ESA_PAP-ALL-64_x86-64_10.1.0.P.2467 on the ESA v10.1.0.    |
|                 |                                                                                                    |
| GCP             | 9.1.0.0 onwards                                                                                                    |
|                 | <b>Note:</b> The GCP support is available with the additional patch ESA_PAP-ALL-64_x86-64_9.1.0.0.2156.FE-1 on the ESA v9.1.0.0. |
|                 |                                                                                                    |

Table 2-1: Support Matrix of the Cloud Platforms with the ESA

## Configuring the ESA with AWS Key Management

3.1 Prerequisites

3.2 Configuring the External Key Store with the AWS Customer Managed Keys

This section provides information about configuring the ESA appliance with the AWS Key Store.

### **3.1 Prerequisites**

Ensure that the following prerequisites are met before configuring the ESA with the AWS Key Store.

#### 3.1.1 Authorization

The Amazon Web Services Key Management Service (AWS KMS) allows you to enable the creation of the data encryption key (DEK). Additionally, you can also encrypt and decrypt the data, and generate random bytes of data using the Key Management Gateway (KMGW) in the ESA.

To use the AWS KMS as a key store, the following permissions are required by the AWS user or role:

Table 3-1: Permissions for accessing AWS KMS user or role

| Actions                     | Permissions                               | Description                                      |
|-----------------------------|-------------------------------------------|--------------------------------------------------|
| Decrypt                     | kms:Decrypt                               | Enable decryption using a key                    |
| Encrypt                     | kms:Encrypt Enable encryption using a key |                                                  |
| TagResource                 | kms:TagResource                           | Enable the possibility to tag a resource         |
| GenerateRandom              | kms:GenerateRandom                        | Grant permission to generate random bytes        |
| DescribeKey kms:DescribeKey |                                           | Grant permission to view information about a key |
| CreateKey                   | kms:CreateKey                             | Grant permission to create a new key             |
| List MasterKeys             | tag:GetResources                          | List all the masterkeys                          |

#### 3.1.2 Keys in AWS KMS

The AWS KMS keys are tagged with the following two tags:

- Owner: Protegrity
- Service: KMGW

These tags are used to search or filter keys which are created by the KMGW.

#### **3.1.3** Authentication

#### • On AWS -

If the ESA EC2 instance is running on the AWS and an IAM role is setup, then the IAM role gets linked to the ESA EC2 instance. Further, the SDK automatically gets the credentials to perform authenticated calls to the AWS.

#### • On Prem -

If the ESA is running on any other environment, then ensure to set up the environment by generating the long-term credentials on the AWS. The following environment variables are used to set the long-term credentials:

Table 3-2: List of Environments Variables to set the long-term credentials

| Environment            | Values               | Description                                   |
|------------------------|----------------------|-----------------------------------------------|
| AWS_REGION*            | us-east-1            | The AWS region to use                         |
| AWS_ACCESS_KEY_ID*     | AKI                  | AWS Access key ID (long-term credentials)     |
| AWS_SECRET_ACCESS_KEY* | wJalrXUtCYEXAMPLEKEY | AWS Secret access key (long-term credentials) |

Note: Ensure that the environments marked with \* are set when they are not running on the EC2 instance.

## **3.2** Configuring the External Key Store with the AWS Customer Managed Keys

The external key store with the AWS customer managed keys is configured by using one of the following methods:

- Using the roles which are set in the AWS KMS environment.
- Setting the environments (AWS\_SECRET\_KEY, AWS\_ACCESS\_KEY).

### 3.2.1 Configuring the AWS Key Store by using the Authorized IAM Role

#### Before you begin

Ensure that an ESA instance is created in the AWS.

The following procedure provides the steps to configure the AWS Key Store by using the authorized IAM role:

- 1. In the AWS screen, navigate to AWS > EC2.
- 2. Select the required instance.
- 3. Navigate to Actions > Security > Modify IAM.
- 4. Select the role with the AWS KMS permissions. The IAM role is modified for the instance.
- 5. Update the environment variables for the AWS specification in the *keystore.env* config file at *opt/protegrity/ keystore/external* directory.

export PTY\_KEYSTORE=AWS

The Key Store is changed to the AWS in the configuration file.

6. Restart the KMGW service from the ESA Web UI.

7. In the ESA Web UI, navigate to **Policy Management** > **Key Stores** > **Key Store** to verify the AWS Key Store information.

```
Information
Manufacturer
              Amazon
Description
              AWS Key Management Service (KMS) API
Version
              1.26.2
General
              Inactive
State
Amazon Web Service (AWS) KMS details
Region <region name>
Key
             <tag name>
Service
             <service name>
Owner
              <owner name>
```

8. Click the **Test** button.

The Connection passed, Authentication passed, and Random passed message appears.

9. Click the Set as Active button.

The Key Store is switched successfully.

Note: You must verify that the master key is rotated successfully in the AWS Key Store.

#### 3.2.2 Configuring the AWS Key Store by using the long-term Variables

The following procedure provides the steps to configure the AWS Key Store by using the long-term variables:

1. Update the environment variables for the AWS specification in the *keystore.env* config file at the *opt/protegrity/ keystore/external* directory.

The following snippet displays the sample settings for the environment variables.

```
export PTY_KEYSTORE=AWS
export AWS_REGION=<region>
export AWS_ACCESS_KEY_ID=<access-key-id>
export AWS_SECRET_ACCESS_KEY=<secret-access-key>
```

2. On the ESA Web UI, navigate to Key Management > Services to restart the Key Management Gateway service.

The Key Management Gateway service is restarted successfully.

3. Navigate to **Key Management** > **Key Store** > **Key Store** to verify the AWS Key Store information.

```
Information
Manufacturer
              Amazon
Description
              AWS Key Management Service (KMS) API
Version
              1.26.2
General
              Inactive
State
Amazon Web Service (AWS) KMS details
Region <region name>
              <tag name>
Key
Service
              <service name>
Owner
              <owner name>
```

4. Click the **Test** button.

The Test is successful message appears.

5. Click the **Set as Active** button.

The AWS Key Store is set as active.

Note: You must verify that the master key is generated and rotated in the AWS Key Store.

## **Configuring the ESA with Azure Key Management**

4.1 Prerequisites

4.2 Configuring Azure in Key Management Gateway

4.3 Setting Up Azure in Key Management Gateway

This section provides information about configuring the ESA appliance with Azure.

### **4.1 Prerequisites**

Ensure that the following prerequisites are met before configuring the ESA with the Azure Key Store.

#### 4.1.1 Configuring the Managed HSM

Protegrity supports the Managed HSM Key Vault type due to the presence of "Get Random Bytes" functionality which is not available in the standard Key Vault.

Ensure that the Azure Managed HSM is already set up and activated on your system.

For more information about setting up an Azure Managed HSM, refer to *https://learn.microsoft.com/en-us/azure/key-vault/managed-hsm/quick-create-cli*.

### 4.2 Configuring Azure in Key Management Gateway

This section provides information about configuring Azure in Key Management Gateway.

#### 4.2.1 Authentication Components for Azure

#### Service Principal:

When you register a new application in Microsoft Entra ID, a Service Principal is automatically created. This Service Principal acts as the application identity within the Microsoft Entra tenant and controls access to resources based on the roles assigned to it.

Ensure that the Service Principal is created with access to the Key Vault.

For more information about Service Principal using the CLI, refer *https://learn.microsoft.com/en-us/cli/azure/azure-cli-sp-tutorial-1?tabs=bash*.

For more information about Service Principal using the Web UI, refer *https://learn.microsoft.com/en-us/entra/identity-platform/ howto-create-service-principal-portal*.

#### System Managed Identity:

Some Azure resources, such as virtual machines, allow you to enable a System Managed Identity directly on the resource. The System Managed Identity exists only as long as the underlying resource remains active. The name of the System Managed Identity is the same as the Azure resource it's created for.

#### 4.2.2 Azure Configuration

There are two ways to configure Azure in the Key Management Gateway (KMGW), depending on where the ESA is running.

- If the ESA is running On-Prem.
- If the ESA is running on the Azure cloud platform.
- If the ESA is running on any other cloud platform, other than Azure.

To enable an Azure Managed HSM as the Key Store backend, some changes are required in the "keystore.env" located at -

/opt/protegrity/keystore/external/keystore.env

#### **Configuring Environments in KMGW:**

The KMGW can be configured to authenticate against Azure Key Vault either by using a Service Principal or System Managed Identity.

| Environments          | Description                                          | Service Principal | System Managed<br>Identity* |
|-----------------------|------------------------------------------------------|-------------------|-----------------------------|
| PTY_AZURE_VAULT_URI   | The name of the Key Vault.                           | Required          | Required                    |
|                       | For example: https://example.managedhsm.azure.net.   |                   |                             |
| PTY_KEYSTORE          | The selected Key Store. It should be set to "Azure". | Required          | Required                    |
| AZURE_CLIENT_ID       | The ID for the Service Principal.                    | Required          | Not required                |
| AZURE_CLIENT_SECRET   | The secret for the Service Principal.                | Required          | Not required                |
| AZURE_SUBSCRIPTION_ID | The subscription ID where the Key Vault is present.  | Required          | Not required                |
| AZURE_TENANT_ID       | The Tenant ID where the Key Vault is present.        | Required          | Not required                |

#### Table 4-1: Environments in KMGW

Note: System Managed Identity\* - It is only present when the ESA is running on an Azure VM instance.

### 4.3 Setting Up Azure in Key Management Gateway

This section provides information about setting up Azure in Key Management Gateway.

#### 4.3.1 Setting Up the Service Principal

#### Before you begin

Ensure that the following prerequisites are met.

• Since the ESA is not running on Azure, it requires a Service Principal that performs the role of a user.

• The environment variables, such as, "PTY\_AZURE\_VAULT\_URI", "AZURE\_CLIENT\_ID", "AZURE\_CLIENT\_SECRET", "AZURE\_SUBSCRIPTION\_ID", "AZURE\_TENANT\_ID", and "PTY\_KEYSTORE" are set.

For more information about the environment variables, refer to **Configuring Environments in KMGW** in *Azure Configuration*.

To configure the Azure Key Store by using the Service Principal:

- 1. Set up a Service Principal that performs the role of a user.
- 2. When you create the Service Principal, the "AZURE\_CLIENT\_SECRET" and "AZURE\_CLIENT\_ID" values are generated.
- 3. The Service Principal is added to the Local RBAC of the Azure Managed HSM. The Service Principal is assigned the "Managed HSM Crypto User" role.

If you have the Azure CLI installed, then you can perform this operation with help of the following command.

az keyvault role assignment create --hsm-name [NAME of key vault] --role "Managed HSM Crypto User" --assignee [ID of service principal] --scope /

4. Update the environment variables for the Azure specification in the *keystore.env* config file at the *opt/protegrity/ keystore/external* directory.

The following snippet displays the sample settings for the environment variables.

```
export PTY_AZURE_VAULT_URI=https://example.managedhsm.azure.net
export PTY_KEYSTORE=Azure
export AZURE_CLIENT_ID=<client-id>
export AZURE_CLIENT_SECRET=<client-secret>
export AZURE_SUBSCRIPTION_ID=<subscription-id>
export AZURE_TENANT_ID=<tenant-id>
```

5. On the ESA Web UI, navigate to Key Management > Services to restart the Key Management Gateway service.

The Key Management Gateway service is restarted successfully.

6. Navigate to **Key Management** > **Key Stores** > **Key Store** to verify the Azure Key Store information.

| Information<br>Manufacturer<br>Description<br>Version | Microsoft<br>Azure Key Vault<br>1.1.0                         |
|-------------------------------------------------------|---------------------------------------------------------------|
| General<br>State                                      | Inactive                                                      |
| Azure Managed H<br>Vault URI                          | ISM Key Vault details<br>https://example.managedhsm.azure.net |

- Click the **Test** button. The *Test is successful* message appears.
- 8. Click the Set as Active button.

The Azure Key Store is set as active.

Note: You must verify that the master key is generated and rotated in the Azure Key Store.

#### 4.3.2 Setting Up the System Managed Identity

#### Before you begin

Ensure that the following prerequisites are met.

• The ESA is running on an Azure Virtual Machine (VM) instance.

- The VM should have the System Managed Identity enabled.
   For more information about enabling the system managed identity, refer https://learn.microsoft.com/en-us/entra/identity/managed-identities-azure-resources/how-to-configure-managedidentities?pivots=qs-configure-portal-windows-vm#enable-system-assigned-managed-identity-during-creation-of-a-vm.
- The environment variables, such as, "PTY\_KEYSTORE" and "PTY\_AZURE\_VAULT\_URI" are set. For more information about the environment variables, refer to **Configuring Environments in KMGW** in *Azure Configuration*.

To configure the Azure Key Store by using the System Managed Identity:

1. The System Managed Identity is added to the Local RBAC of the Azure Managed HSM. The System Managed Identity is assigned the "Managed HSM Crypto User" role.

If you have the Azure CLI installed, then you can perform this operation with help of the following command.

az keyvault role assignment create --hsm-name [NAME of key vault] --role "Managed HSM Crypto User" --assignee [ID of system managed identity] --scope /

2. Update the environment variables for the Azure specification in the *keystore.env* config file at *opt/protegrity/ keystore/external* directory.

```
export PTY_AZURE_VAULT_URI=https://example.managedhsm.azure.net
export PTY_KEYSTORE=Azure
```

The Key Store is changed to the Azure in the configuration file.

- 3. Restart the KMGW service from the ESA Web UI.
- 4. In the ESA Web UI, navigate to **Policy Management** > Key Stores > Key Store to verify the Azure Key Store information.

```
Information

Manufacturer Microsoft

Description Azure Key Vault

Version 1.1.0

General

State Inactive

Azure Managed HSM Key Vault details

Vault URI https://example.managedhsm.azure.net
```

5. Click the **Test** button.

The Connection passed, Authentication passed, and Random passed message appears.

6. Click the Set as Active button.

The Azure Key Store is switched successfully.

Note: You must verify that the master key is rotated successfully in the Azure Key Store.

## Configuring the ESA with GCP Key Management

5.1 Prerequisites

5.2 Configuring a Key Store for the GCP

5.3 Switching from Protegrity Soft HSM to GCP Key Store

This section provides information about configuring the ESA appliance with the GCP Key Store.

### **5.1 Prerequisites**

Ensure that the following prerequisites are met before configuring the ESA with the GCP Key Store.

#### 5.1.1 Authorization

The resources are organized into a hierarchy in the GCP Key Store. This hierarchy helps to manage and grant access to the resources at various levels of granularity. The scope of the role depends on the level of the resource hierarchy, where the role is granted to access the Google Cloud resources.

The user or service account attached to the ESA requires the following permissions:

Table 5-1: Permissions for accessing GCP KMS

| Permissions                             | Description                                                 |
|-----------------------------------------|-------------------------------------------------------------|
| cloudkms.cryptoKeyVersions.useToEncrypt | Enable encryption using a key                               |
| cloudkms.cryptoKeyVersions.useToDecrypt | Enable decryption using a key                               |
| cloudkms.locations.generateRandomBytes  | Enable access to generate random bytes                      |
| cloudkms.cryptoKeys.create              | Enable creation of keys in the Key ring                     |
| cloudkms.locations.get                  | Enable requesting information about the configured location |
| cloudkms.cryptoKeyVersions.destroy      | Enable destruction of keys in the Key ring                  |
| cloudkms.cryptoKeys.get                 | Enable access for fetching info about a specific key        |
| cloudkms.cryptoKeys.list                | Enable access for fetching all keys in a Key ring           |
| resourcemanager.projects.get            | Enables the role access to handle a project                 |

#### 5.1.2 Creating a Key Ring

The Enterprise Security Administrator (ESA) appliances needs a Key ring to store Key Encryption Keys (KEK).

- 1. Navigate to the Key Management screen in the Google Cloud console.
- 2. Click Create key ring.

- 3. In the **Key ring name** field, enter the required name for the key ring.
- 4. From the **Key ring location** drop-down, select a location.

```
        Note:

        The Key ring must be created in a location where Hardware Security Module (HSM) support is enabled. For more information on supported locations refer to <a href="https://cloud.google.com/kms/docs/locations">https://cloud.google.com/kms/docs/locations</a>.
```

5. Click Create.

Key rings are created for the selected region.

#### 5.2 Configuring a Key Store for the GCP

The following procedure provides the steps to configure the Key Store for the Google Cloud Platform (GCP).

- 1. Ensure that the service account has *Specific permissions* and *Key ring* created under GCP Hardware Security Module (HSM) supported location.
- 2. Update the environment variables for the GCP specification in the *keystore.env* config file at *opt/protegrity/ keystore/external* directory.

The following snippet displays the sample settings for the environment variables.

Note:

- If the ESA instance is created on the different platform, then add the application credentials file path to the keystore.env file.
- For more information on exporting credentials file, refer to GCP documentation for Application Default Credentials (ADC) https://cloud.google.com/docs/authentication/provide-credentials-adc.

```
export PTY_KEYSTORE=GCP
export PTY_GCP_PROJECT=<project-id>
export PTY_GCP_LOCATION=<keyring-location>
export PTY_GCP_KEYRING=<keyring-name>
```

- 3. On the ESA Web UI, navigate to **Key Management** > **Services** to restart the Key Management Gateway (KMGW) service. The KMGW Service is restarted.
- 4. Click the Key Management > Key Stores > Key Store > Test.

The Test is successful message appears.

5. Click the Key Management > Key Stores > Key Store > Set as Active.

The GCP Key Store is set as active.

On the ESA Web UI, navigate to Key Management > Key Stores > Key Store to verify the information for GCP. For more information, refer to *Viewing Key Store Information*.

Information Manufacturer Google Cloud Key Management Service (KMS) API Description Version 1.4.0 General State Active Google Cloud KMS Details Project <Project name> Key Ring sample keyring Location <location name>

## 5.3 Switching from Protegrity Soft HSM to GCP Key Store

The Protegrity Soft HSM stores the Master Key. If an organization uses an external Key Store as part of their IT infrastructure, then the Protegrity Key Management functionality can be configured to use the GCP Key Store.

- 1. To switch from Protegrity Soft HSm to GCP key store, ensure that a Key Store for GCP is configured.
- 2. Test the Key Store connection for connectivity and authentication to the active Key Store. It also validates if the active Key Store generates random bytes to determine successful authentication and connection.
  - a. On the ESA Web UI, navigate to Key Management > Key Stores > Key Store.

| Clic | k <b>Test</b> .        |    |    |
|------|------------------------|----|----|
| Tes  | t Key Store Connection | ν2 |    |
| 1.   | Connection 📀           |    |    |
| 2.   | Authentication         |    |    |
| 3.   | Random 🥏               |    |    |
|      |                        |    | ОК |

The Test Key Store Connection dialog box appears.

c. Click OK.

b.

If the test fails due to any reason, then contact Protegrity Support for more information.

- 3. On the ESA Web UI, navigate to **Key Management** > **Key Stores** > **Key Store** to set the Key Store state to active.
  - a. Click Set As Active.

A confirmation message box appears.

b. Click **OK** 

#### Note:

If you are using the Key Store on an external network, then the policy management services might have a longer start-up time due to network latency

4. On the ESA Web UI, navigate to Key Management > Master Keys to verify the active Key Store.

| Master Keys           |                                      |
|-----------------------|--------------------------------------|
| Current KEK info      |                                      |
| UID                   | 9ea5bf78-ee95-476a-9cf1-b48af4ce39f1 |
| State                 | Active                               |
| OUP                   | Nov 30 2023 🛈                        |
| RUP                   | Nov 30 2023 (i)                      |
| Created On            | Wed, Nov 30 2022 2:15 PM             |
| Modified On           | Wed, Nov 30 2022 2:15 PM             |
| Automatic Rotation On | Nov 20 2023 (i)                      |
| Active Key Store      | Key Store                            |

5. On the GCP, navigate to **Key Management** > **Keyring-name** to verify the keys in the Key ring location. The keys are seen under the Key ring location.

You must not make any modifications to the key version settings. For example, manually rotating them or enabling automatic rotation.

### 5.3.1 Viewing Key Store Information

The follwing section provides the general information related to the GCP can be viewed from the ESA Web UI.

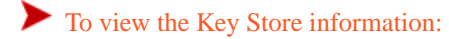

- 1. On the ESA Web UI, navigate to Key Management > Key Stores.
- 2. Click **Key Store**. The GCP-related information appears.

```
Information
Manufacturer
               Google
Description
                Cloud Key Management Service (KMS) API
Version
                1.4.0
General
                Active
State
Google Cloud KMS Details
Project
                  <Project name>
Key Ring
                  sample keyring
Location
                  <location name>
```

#### 5.3.1.1 Viewing Keys under the Key Ring

This section provides steps to view the keys under the Key ring location.

To view keys under the Key ring:

- 1. After switching to GCP, a new KEK will have been created under the configured key ring.
- 2. To view the keys, navigate to the GCP console > Key management > (Key ring name) > Keys.
- 3. Verify that the master key uid and key under the Key ring location is the same.

#### Note:

The keys in the Key ring must not be rotated on GCP, as the ESA will not register it. Also, when a key is rotated on the ESA, a new key will be created in the Key ring and it will not create a new version of the key in GCP.

## Switching between External Key Stores

This section provides information about switching between external key stores.

**Important:** If you plan to switch external Key Stores due to change in vendor or an IP address change, then ensure that the external Key Store is first switched to the Protegrity Soft HSM. Then you can switch to another external Key Store after following the guidelines specified by the vendor of the other HSM.

For more information about switching from an external Key Store to the Protegrity Soft HSM, refer to the section **Switching from External Key Store to the Protegrity Soft HSM** in the *Protegrity Hardware Security Module (HSM) Integration Guide 9.1.0.1*.

## Troubleshooting

The following section provides information about errors that are related to Key Store integration with the ESA and the steps to resolve the errors.

| Table | 7-1: | HSM    | Errors |
|-------|------|--------|--------|
| Inone | ,    | 1101/1 | LIIOID |

| Error/Problem                                                                                                    | This may happen because                                           | Recovery                                                              |
|----------------------------------------------------------------------------------------------------|-------------------------------------------------------------------|-----------------------------------------------------------------------|
| Failed to create a new Key Store.                                                                                                    | This occurs when we configure GCP for Protegrity Soft HSM and try | The GCP Key Store must be active<br>before configuring the GCP on the |
| <pre>Failed to activate new Key Store [Caused<br/>by: Failed to decrypt keys<br/>key not found: rpc error:code = NotFound<br/>desc<br/>= CryptoKey projects/project-id/locations/<br/>keyring-location/<br/>keyRings/example-keyring/cryptoKeys/<br/>ca676ad1-702a-4cf0-8691-7e3896ea0432 not<br/>found.]</pre> | switching to GCP Key Store, it fails<br>to create new Key Store.  | Protegrity Soft HSM.                                                  |